### ECAT-2050 DIO Quick Start

## **1** Shipping Package

The package includes the following items:

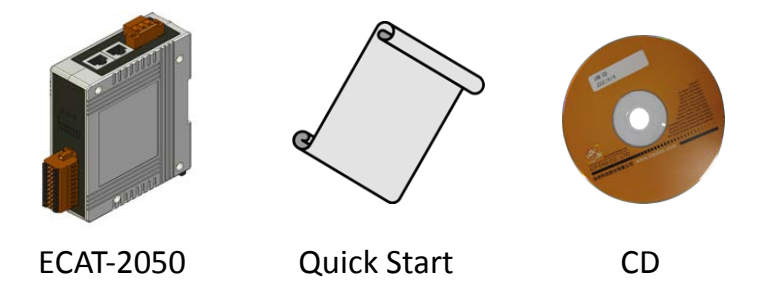

If any of these items are missing or damaged, please contact the local distributor for more information. Keep the shipping materials and package in case you want to ship the module in the future.

### **2**Software Communications

- Download the ESI file, *ICPDAS ECAT-2050.xmL*, from the website <u>http://ftp.icpdas.com/pub/cd/fieldbus\_cd/ethercat/slave/ecat-2000/software/</u> or from the CD in the shipping package CD: \fieldbus\_cd\ethercat\slave\ecat-2000\software
- 2. Copy the file "ICPDAS ECAT-2050.xml" to the destination folder of EtherCAT Master Tools(Beckhoff EtherCAT Configurator or TwinCAT etc.) C:\EtherCAT Configurator\EtherCAT\ICPDAS ECAT-2050.xml C:\TwinCAT\Io\EtherCAT\ICPDAS ECAT-2050.xml
- 3. Start your *EtherCAT Configurator*. Choose File, New to create a new I/O Configuration.

 Select Options→Show Real Time Ethernet Compatible Devices..., and choose your Ethernet interface or device and Install. Please confirm your device is now under the list of Install and ready to use devices.

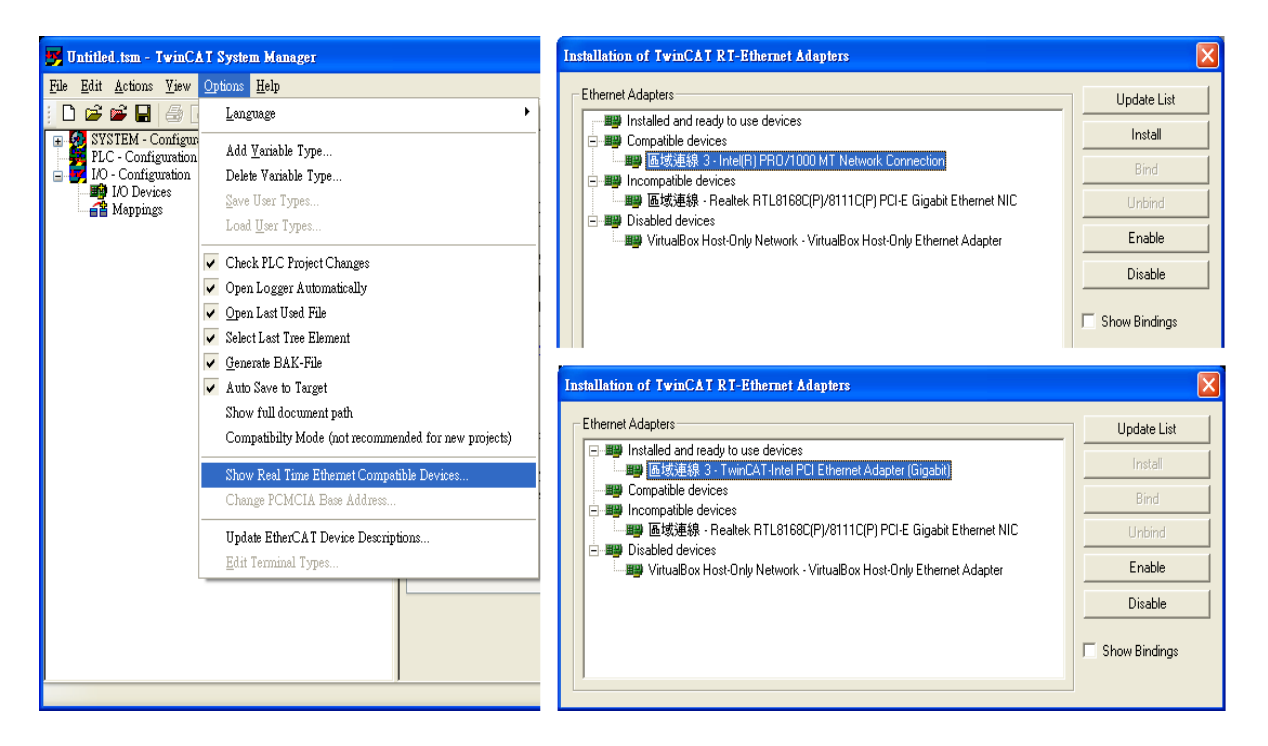

5. Click *I/O Device* with the right mouse button and choose *Append Device*... in the menu, and then the dialog window Insert Device is opened.

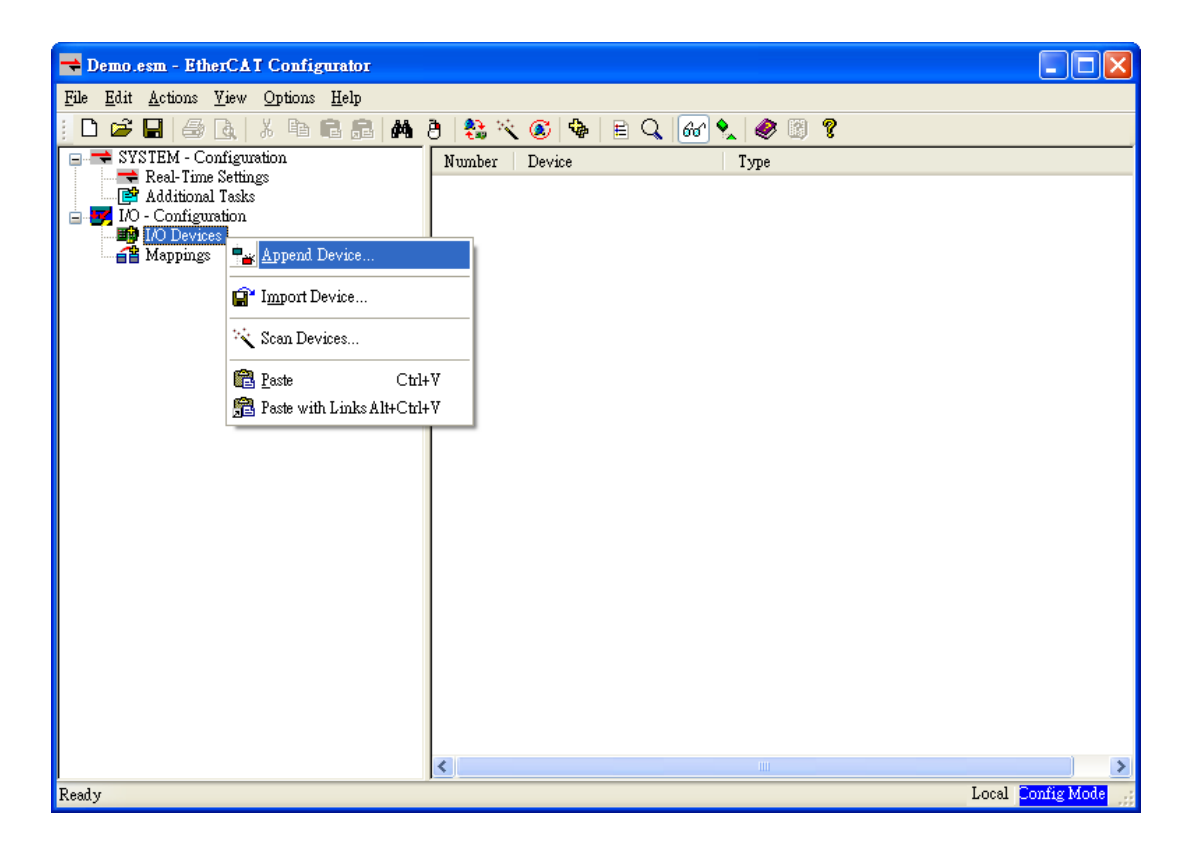

6. Select the *EtherCAT* type in this dialog window and confirm with *OK*.

| Insert Devi | ce                                                             |              |
|-------------|----------------------------------------------------------------|--------------|
| Туре:       | Profibus DP CANopen DeviceNet / Ethernet I/P EtherCAT EtherCAT | Ok<br>Cancel |
| Name:       | Device 1                                                       |              |

7. *Device 1 (EtherCAT)* is added to to your configuration, i.e. a new EtherCAT line. Click *Device 1(EtherCAT)* with the right mouse button and choose *Scan Boxes...* in the menu.

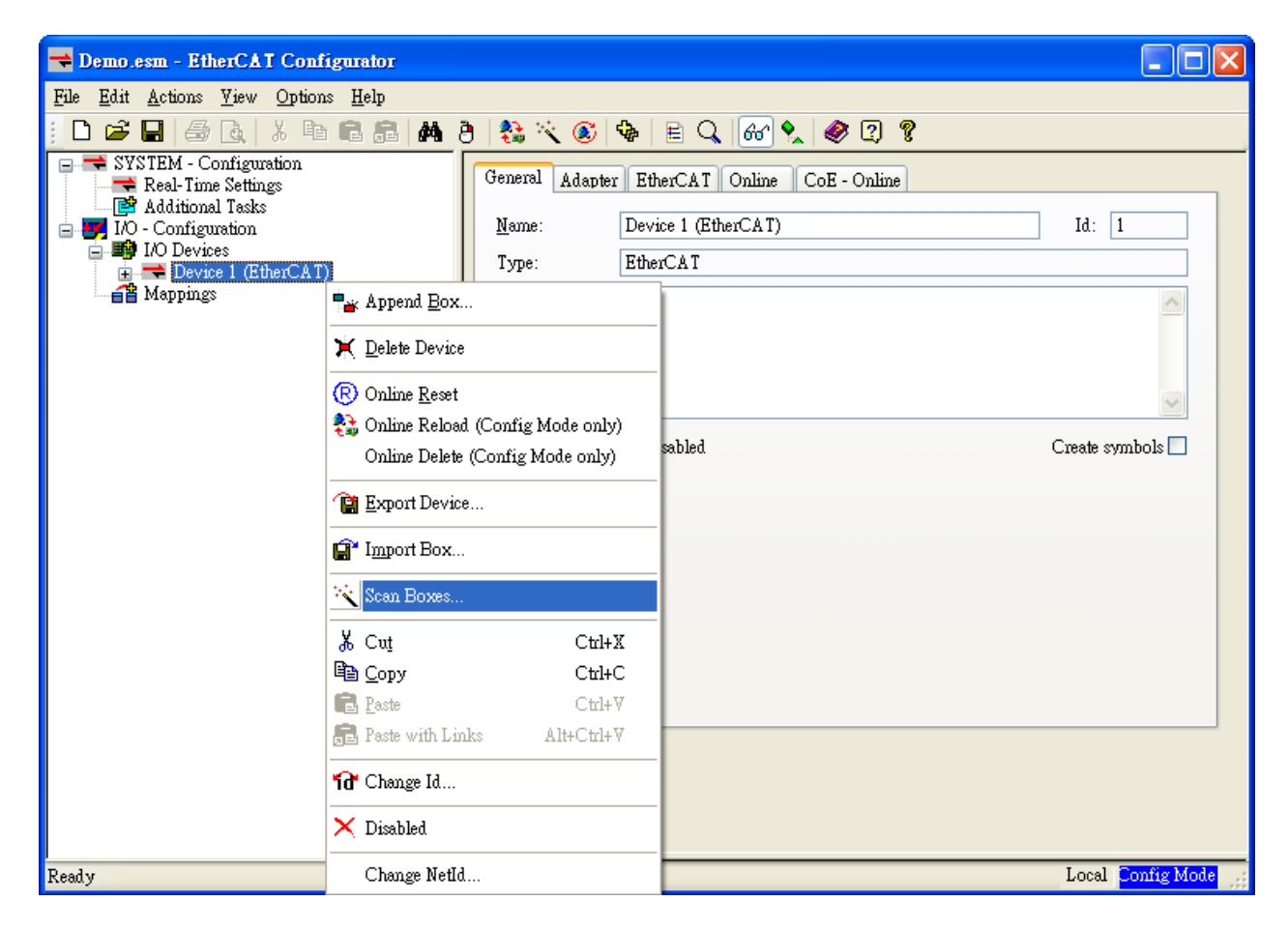

8. Choose the correct network device which is connected to ECAT-2000.

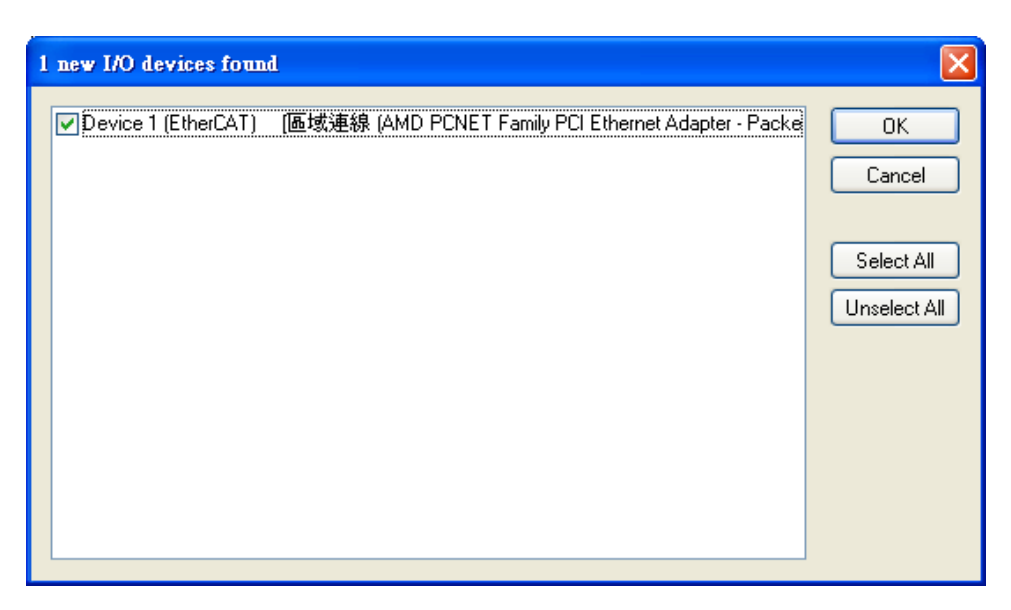

9. If the hint is shown, click **Yes/OK** and continue.

| EtherCA | T Configurator 🛛 🔀                                        |
|---------|-----------------------------------------------------------|
| ♪       | HINT: Not all types of devices can be found automatically |
|         | OK Cancel                                                 |

10. Click **Yes** to start scanning for ECAT-2000.

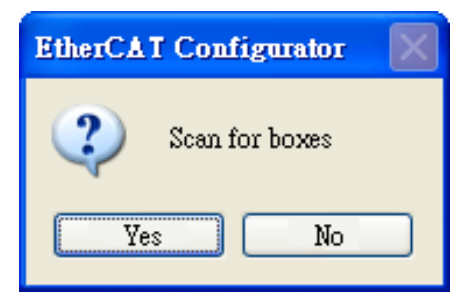

11. Click **Yes** to activate the **free run mode** for EtherCAT Configurator

| EtherCAT Configurator |  |  |
|-----------------------|--|--|
| Activate Free Run     |  |  |
| Yes No                |  |  |

12. The **ECAT-2000 (Box 1)** is now shown in the EtherCAT Configurator.

| 🔫 Demo.esm - EtherCAT Configurator                                                                                                    |                                                                                                    |
|----------------------------------------------------------------------------------------------------|----------------------------------------------------------------------------------------------------|
| <u>F</u> ile <u>E</u> dit <u>A</u> ctions <u>V</u> iew <u>O</u> ptions <u>H</u> elp                                                                                                    |                                                                                                    |
| : D 😅 🖬 🗇 🖪 🗡 🗄 🛱 🛱 🦊 🤅                                                                                                    | ð 🛟 🔨 🚳 🖹 🔍 📶 🔩 🥔 🛛 🕈                                                                                                    |
| SYSTEM - Configuration<br>Real-Time Settings<br>Additional Tasks<br>Additional Tasks<br>Devices<br>Device 1 (EtherCAT)<br>Device 1 (EtherCAT)<br>Device 1 (Inputs<br>Duputs<br>Duputs<br>Device 1 (ECAT-2055 8DI/8DO)<br>Mappings | General EtherCAT DC   Process Data Startup CoE - Online     Mame:   Box 1 (ECAT-2055 8DL/8DO)     Itype:   ECAT-2055 8 Ch. Dig. In. Dry/Wet 50V, 8 Ch. Dig. Out. Sink 30V 0.7A     Comment:   Image: Create symbols     Image: Disabled   Create symbols |
| кезау                                                                                                    | Local Free Run                                                                                                    |

13. The input and output variables contained in the ESI (\*.xml) file of the ECAT-2000 are displayed as CANopen Process Data Objects(PDO). The PDOs are listed in the *PDO List* of the *Process Data* tab.

| 🔫 Demo.esm - EtherCAT Configurator                                                                                                    |         |  |  |
|----------------------------------------------------------------------------------------------------|---------|--|--|
| <u>File Edit Actions View Options H</u> elp                                                                                                    |         |  |  |
| D 😅 🖬 🚭 Q,   & 🖻 🖻 🚓 👌 🛟 🔨 🚳 🖹 Q, 🚱 🔩 🦉 🕐 🕄                                                                                                    |         |  |  |
| SYSTEM - Configuration     Real-Time Settings     Modificial Tasks     I/O - Configuration     Device 1 (BtherCAT)     Device 1 (BtherCAT)     Digital Output3 <td></td> |         |  |  |
| Ready Local                                                                                                    | ree Run |  |  |

ICP DAS, ECAT-2050 DIO Quick Start, Rev. 1.00 Page 5

# **3** Status LED Indicators

| Notation | Color   | States       | Description                                                                                                    |                                                                                            |
|----------|---------|--------------|----------------------------------------------------------------------------------------------------|--------------------------------------------------------------------------------------------|
| PWR      | Red     | On           | The device is powered up                                                                                            |                                                                                            |
| RUN      | Red     | Off          | The device is in state INIT                                                                                         | ICEDAS                                                                                     |
|          |         | Blinking     | The indicator shall turn on and off iso-phase with a frequency of 2.5 Hz: on for 200 ms followed by off for 200 ms. | ECAT-2050                                                                                  |
|          |         | Single Flash | The indicator shall show one short flash (200 ms) followed by a long off phase (1000 ms).                           | DPWR<br>D/I 0 0 0 0 0 0 0 0<br>0 1 2 3 4 5 6 7<br>0 0 0 0 0 0 0 0 0 0 0<br>0 0 0 0 0 0 0 0 |
|          |         | On           | The device is in state OPERARIONAL                                                                                  | Ether CAT.                                                                                 |
| Link     |         | Off          | No link                                                                                                    |                                                                                            |
| Activity | Green   | Blinking     | Link and activity                                                                                                   |                                                                                            |
| IN/OUT   |         | On           | Link without activity                                                                                               |                                                                                            |
| D/I      | Green   | Off          | Input voltage is lower than +2 $V_{\text{DC}}$ (Max.)                                                               |                                                                                            |
|          |         | On           | Input voltage is higher than "Off" state                                                                            |                                                                                            |
| 5/0      | Current | Off          | Digital output status is "Off"                                                                                      |                                                                                            |
| 0/0      | Green   | On           | Digital output status is "On"                                                                                       |                                                                                            |

4 Pin Assignments

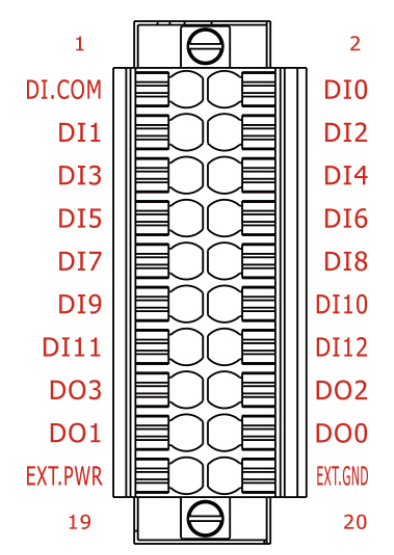

ICP DAS, ECAT-2050 DIO Quick Start, Rev. 1.00 Page 6

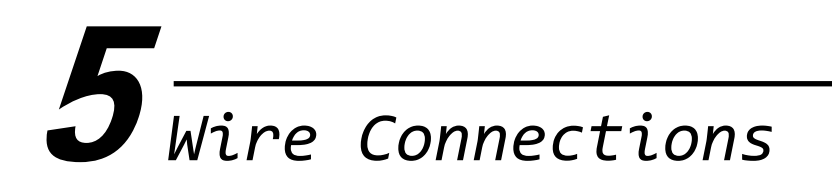

#### > Input Wiring

|                           | -                                      | -                                  |
|---------------------------|----------------------------------------|------------------------------------|
| Input                     | ON                                     | OFF                                |
| Relay<br>Contact<br>(Wet) | + _ □⊖ DI.COM<br>□⊖ DIx<br>Relay Close | + _ □⊖ DI.COM<br>DIx<br>Relay Open |
| NPN<br>Output<br>(Wet)    |                                        | OFF L DI.COM                       |

### > NPN Output Wiring(Default):

Jumpers JP2 to JP5 are used to configure the Output type as either PNP (Source) or NPN (Sink) for Digital Output channel 0 to 3. To configure *NPN (Sink) output*, *connect pin2 to pin3*.

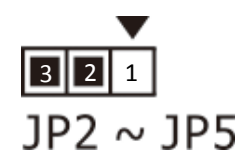

| Output             | ON                                      | OFF                                           |
|--------------------|-----------------------------------------|-----------------------------------------------|
| Drive<br>Relay     | Ext.PWR<br>DOx<br>Ext.GND               | ► Ext.PWR<br>DOx<br>Ext.GND                   |
| Resistance<br>Load | ± ⊈ ± ± = Ext.PWR<br>□ DOx<br>□ Ext.GND | ± ा× ±=<br>□⊖ Ext.PWR<br>□⊖ DOx<br>□⊖ Ext.GND |

#### > PNP Output Wiring:

Jumpers JP2 to JP5 are used to configure the Output type as PNP (Source) or NPN (Sink) for Digital Output channel 0 to 3. To configure *PNP (Source) output*, *connect pin1 to pin2*.

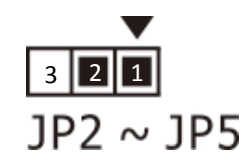

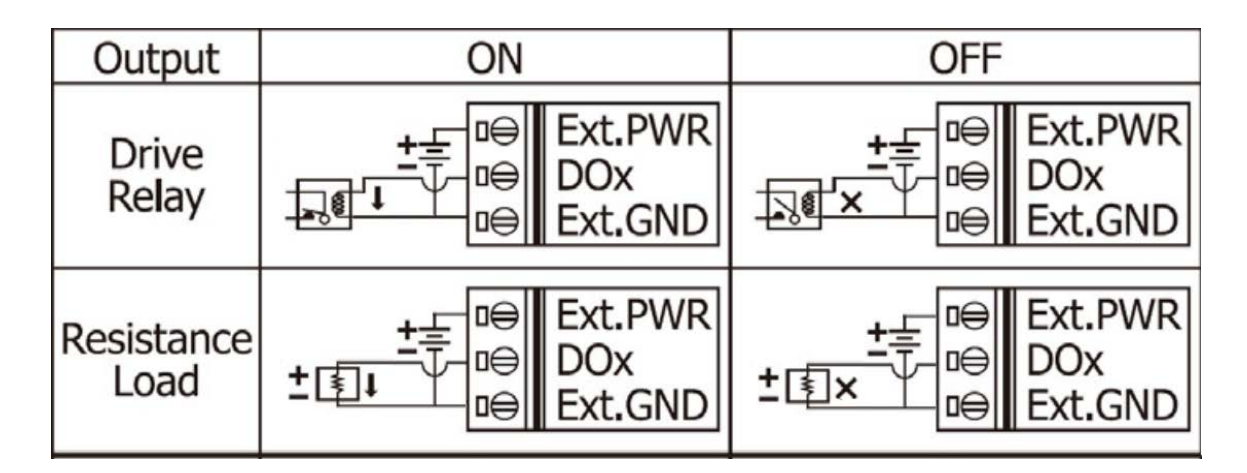

If you have any difficulties using your ECAT-2000 series modules, please contact us or send a description for the problem to <u>service@icpdas.com</u>.